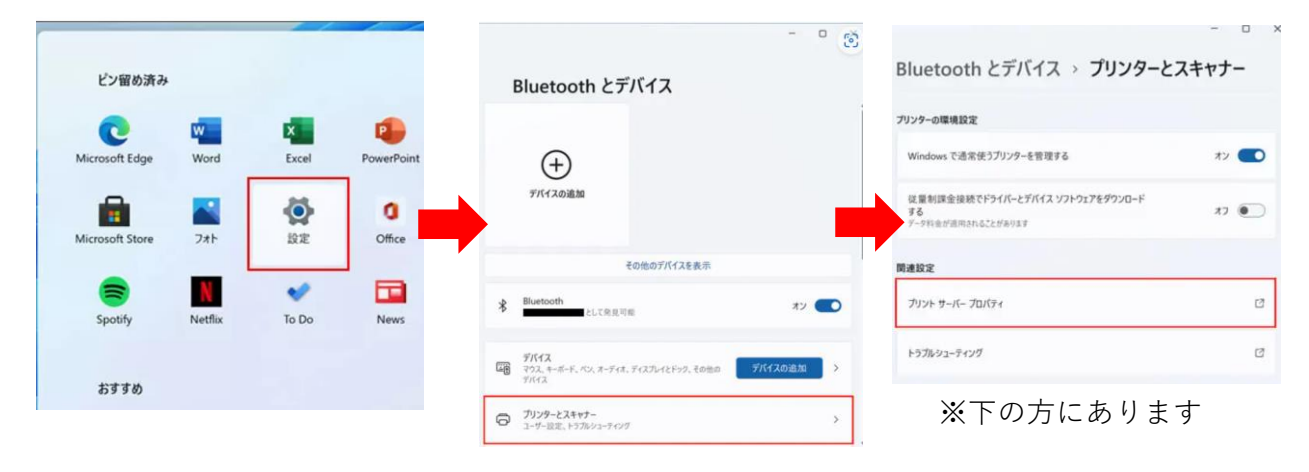

スタートボタン→設定→Bluetoothとデバイス→プリンターとスキャナー
 →プリントサーバープロパティを選択します

2) ポートのタブからポート設定の変更を開きます

〈ご注意〉

「ポート設定の変更」を押していただき消えている事を確認した上で「ポートの追加」ボタン を押してください

| 0#- <i>1</i> (- | トのポート(P)  |         |           | _  |   |          | + + + + 552<br>+ のポート(P) |           |            |    |
|-----------------|-----------|---------|-----------|----|---|----------|--------------------------|-----------|------------|----|
| ポート             | 説明        | プリンター   |           | ^  |   | ポート      | 説明                       | プリンター     |            |    |
| LPT1:           | プリンター ポート |         |           |    |   | LPT1:    | プリンター ポート                |           |            |    |
| LPT2:           | ブリンター ボート |         |           |    |   | LPT3:    | プリンター ポート                |           |            |    |
| LPT3:           | フリンター ボート |         |           |    |   | COM1:    | シリアル ポート                 |           |            |    |
| COM1:           | シリアル ボート  |         |           |    |   | COM2:    | シリアル ポート                 |           |            |    |
| COM2:           | シリアル ボート  |         |           |    |   | COM3:    | シリアル ポート                 |           |            |    |
| COM3:           | シリアル ボート  |         |           |    |   | COM4:    | シリアル ポート                 |           |            |    |
| COM4:           | シリアル ボート  |         |           |    | 0 | FILE:    | ファイルへ出力                  |           |            |    |
| FILE:           | ファイルへ出力   |         |           | ~  | 9 | WSD-d61. | WSD Port                 | ApeosPort | -VII C2273 |    |
| ポートの            | D追加(T) ポー | トの削除(D) | ポ−トの構成(C) |    |   | ポートの     | 追加(T)                    | ポートの削除(D) | ポートの構成(C   | .) |
|                 |           |         |           |    |   |          |                          |           |            |    |
| )               |           | 消えて     | こいる事を     | 確認 |   |          |                          |           |            |    |

【ポート設定の変更】をクリックしないと、ポートの追加がされない事があります。

## 3)VersaWorksFilePort→「新しいポート」を選択→ポート名入力→OK

| M ホート トライバー ヤキュリティ TEMERで X                                                                                                    | ↓青い部分は変えないように                                                                                                    |
|----------------------------------------------------------------------------------------------------|----------------------------------------------------------------------------------------------------|
| 利用可能なポートの種類(A):<br>Local Port<br>Standard TCP/IP Port<br>Versa Dual File Port<br>VersaWorks File Port<br>VersaWorks File Port                                                                                                    | の確認者/A1-<br>? ×<br>つK<br>Cancel                                                                                                    |
| 新しいボートの種類(N) 新しいボート(P) キャンセル<br>4) …選択して出力先をフォルダから設定します                                                                                                    | フォルダーの参照<br>Select Directory                                                                                                    |
| <pre>K-Fod構成 ? ×</pre> <pre> # Dr/Ild&amp;EX,hut(KEX) </pre> % PC > C ドライブ > ProgramData > RolandDGVersawc   VersaWorks→Printers→「プリンター名」→InputA   InputA~EはVersaWorksの移動先フォルダになります)                                                                                                    | <ul> <li>✓ SGE □-カル ディスク (C:)</li> <li>&gt; SGetCurrent</li> <li>&gt; adobeTemp</li> <li>&gt; AITEMP</li> <li>&gt; Craft MILL Data</li> <li>&gt; Intel</li> <li>&gt; MATS</li> <li>&gt; PerfLogs</li> <li>&gt; Program Files</li> <li>&gt; Program Files</li> <li>&gt; Program Files</li> <li>&gt; Program Files</li> <li>&gt; Roland DG Corporation</li> <li>✓ Roland DG VersaWorks</li> <li>✓ VersaWorks</li> </ul> |
| ※ProgramDataが表示されない場合には 「表示」→隠しファイルにチェックを入れる事で表示されます ● 「「また クリック」」                                                                                                    | <ul> <li>ColorLibrary</li> <li>ColorMatching</li> <li>DefaultInput</li> <li>Device</li> <li>Log</li> <li>Models</li> <li>NearestColorFinder</li> <li>Printers</li> <li>Printers</li> <li>Input-A</li> <li>Input-B</li> <li>Input-C</li> <li>Input-C</li> <li>Input-E</li> <li>Job-A</li> <li>Job-A</li> <li>Job-C</li> <li>Job-C</li> <li>Job-E</li> </ul>                                                            |
| 日 Miderman Attent シ ロ アピア・ション ウンドウ     日 Miderman Attent シ ロ     日 Miderman Attent シ ロ | - JUU-2                                                                                                    |

## 5) 出力先が確定したらOKボタンを押します

| ポートの構成                                                                  | ? | ×            |
|-------------------------------------------------------------------------|---|--------------|
| 出力ファイル名を入力してください<br>C:¥ProgramData¥Roland DG VersaWorks¥VersaWorks¥Prin | ( | OK<br>Cancel |

## 6) Windows11スタートボタン→設定→Bluetoothとデバイス→プリンターとスキャナー →プリンター名 (VersaWorks##)を選択し、プリンターのプロパティを開きます

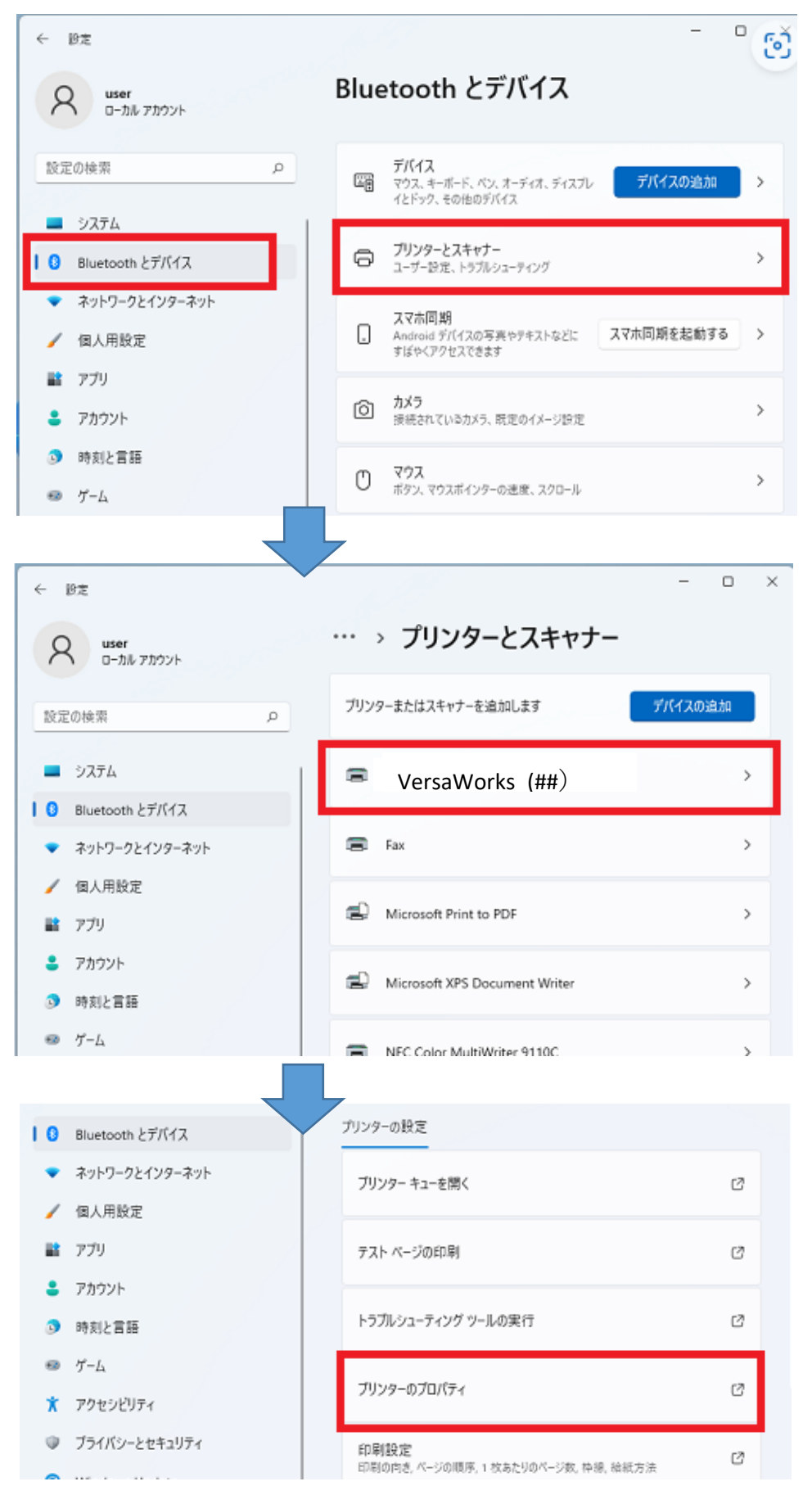

7)ポートのタブから名前を付けて保存したポートを選択しOKボタンで閉じます

| VersaWorks          | _( )のノロハテイ                                    |                                         |             |      |
|---------------------|-----------------------------------------------|-----------------------------------------|-------------|------|
| 全般 共有               | ポート 詳細設定 1                                    | 色の管理 セキュリ                               | ティ デバイスの設定  |      |
|                     |                                               |                                         |             |      |
| < V                 | ersaWorks_()                                  |                                         |             |      |
|                     |                                               |                                         |             |      |
|                     |                                               |                                         |             |      |
| 印刷するポート             |                                               |                                         |             |      |
| トキュメントは、<br>で印刷されます | ナエック ホックスかオンになっ(<br>t_                        | いっホートのつち、加                              | 皮初に利用 可能なもの | )    |
| C HHIDICI VOC       | , o                                           |                                         |             |      |
| ポート                 | 説明                                            | プリンター                                   |             | ^    |
| VERSA               | VersaWorks File Port                          | VersaWorks_(V                           | (G2-640)    |      |
| VERSA               | VersaWorks File Port                          |                                         |             |      |
| VERSA               | VersaWorks File Port                          |                                         |             |      |
| VERSA               | VersaWorks File Port                          |                                         |             |      |
| VERSA               | VersaWorks File Port                          |                                         |             |      |
| VERSA               | VersaWorks File Port                          | VersaWorks_(V                           | 'S-300i)    |      |
| VERSA               | VersaWorks File Port                          | VersaWorks_(                            | )           | Υ.   |
| ポートの追               | き加(T) ポートの                                    | )削除(D)                                  | ポートの構成(C)   |      |
|                     |                                               | ,,,,,,,,,,,,,,,,,,,,,,,,,,,,,,,,,,,,,,, |             |      |
| 🗌 双方向サオ             | ペートを有効にする(E)                                  |                                         |             |      |
| □ プリンター フ           | プールを有効にする(N)                                  |                                         |             |      |
|                     | // <b>_</b> ///////////////////////////////// |                                         |             |      |
|                     |                                               |                                         |             |      |
|                     | C                                             | лк <b>Ŧ</b> Þ                           | シゼル 適月      | H(A) |